### Modelowanie matematyczne w nauce i technice

## LAB 06

## Wstęp

(Przypomnienie z Lab 03) Poprawnie zdefiniowane zadanie obliczeniowe w programie "**ModFEM**" składa się z następujących elementów:

- Pliku konfiguracyjnego dla zadania obliczeniowego (problem\_heat.dat)
- Pliku zawierającego siatkę obliczeniową (w formacie JK lub w bezpośrednim formacie struktur danych ModFEM format i nazwa pliku określone są w pliku konfiguracyjnym problem\_heat.dat)
- Pliku zawierającego informację o warunkach brzegowych (o nazwie zwyczajowo przyjmowanej jako bc\_heat.dat, ale możliwej do dowolnego ustalenia w pliku konfiguracyjnym problem\_heat.dat)
- Opcjonalnie pliku z danymi materiałowymi jest konieczny do rozwiązania zadań z nieliniowością materiałową oraz wieloma materiałami, , w dalszych przykładach wykorzystywany będzie plik o nazwie materials.dat
- Opcjonalnie plików konfiguracyjnych modułów rozwiązywania układów równań liniowych (solwerów liniowych – nazwy plików określone są w pliku konfiguracyjnym problem\_heat.dat, w dalszych przykładach wykorzystywany będzie plik konfiguracyjny solwera iteracyjnego o nazwie mkb.dat)

W trakcie dzisiejszych zajęć rozwiążecie Państwo proste zagadnienie wymiany ciepła – stacjonarnego rozkładu temperatury w obszarze dwuwymiarowym, dla pojedynczego materiału z warunkami brzegowymi Dirichleta (zadana temperatura), Neumanna (zadany strumień ciepła) oraz Robina (strumień ciepła zadany jako proporcjonalny do różnicy temperatur między brzegiem obszaru a otoczeniem zewnętrznym o stałej temperaturze).

W kolejnych krokach laboratorium będziecie Państwo tworzyć lub modyfikować pliki konfiguracyjne, uruchamiać program symulacji i analizować wyniki, posługując się wizualizacją w programie ParaView

# [

### Ułatwieniem sprawdzania poprawności działania programu ModFEM jest wykorzystanie możliwości pracy w trybie wsadowym.

ModFEM po uruchomieniu sprawdza istnienie w katalogu roboczym pliku: input\_interactive.txt

Jeśli pliku nie ma, program działa interaktywnie w terminalu (tak jak dotychczas). Jeśli plik jest, ModFEM wykonuje polecenia menu zapisane w pliku i zapisuje niektóre z danych do pliku wyjściowego. Nazwa pliku wyjściowego stanowi pierwszą linijkę pliku input\_interactive.txt. Dla przykładowej zawartości pliku **input\_interactive.txt**:

# lab06\_output\_01.txt

S

v

q

program rozwiąże zadanie, zapisze pliki z danymi wizualizacji i zakończy działanie - w trakcie pracy część wyników zostanie zapisana do pliku **lab06\_output\_01.txt** . Zawartość pliku można przeglądać w edytorze, ewentualnie wypisać tylko zawartość interesujących linijek posługując się np. narzędziem grep:

\$ grep -i BC lab06\_output\_01.txt

- 1 Zadanie 1 (obowiązkowe): Przygotowanie pliku konfiguracyjnego problem\_heat.dat dla problemu rozkładu temperatury (jako punkt wyjścia do modyfikacji można użyć własne pliki z poprzednich laboratoriów lub plik ze strony przedmiotu, będący materiałem do laboratorium 1) – w sprawozdaniu należy umieścić odpowiednie zmodyfikowane fragmenty pliku problem\_heat.dat Po modyfikacji plik problem\_heat.dat powinien mieć następujące ustawienia:
  - nadana indywidualnie nazwa problemu:
     name = "..."; // np. zadanie\_stacjonarne\_1
  - typ pliku siatki i jego nazwa mesh\_type = ".."; //"j"-jk mesh,"p"-standard prismatic mesh format mesh\_file\_in = ".."; // nazwa pliku dla swojej siatki typu A
  - dowolny sposób nadania warunku początkowego (jest bez znaczenia dla zadania stacjonarnego, więc można użyć zerowania pola temperatury - "z")

field\_file\_in = "...";

- nazwa pliku z warunkami brzegowymi (zwyczajowo bc\_heat.dat) bc\_file = "...";
- wzorce nazw plików wyjściowych (można zostawić bez zmian) mesh\_file\_out = "mesh"; // mesh\_dmp\_filepattern field\_file\_out = "field\_heat"; // field\_dmp\_filepattern
- parametr funkcji kary dla wymuszenia warunku brzegowego Dirichleta (zawsze bez zmian dla wszystkich zadań w ramach laboratoriów, metoda funkcji kary będzie wyjaśniona na wykładzie, wskazówki do jej użycia pojawią się jako wnioski z niniejszego laboratorium, p. 7) penalty = 1.0e7;
- ustalenie zadawania danych materiałowych jako wartości umieszczonych poniżej w pliku problem\_heat.dat, poprzez zadanie pustej nazwy pliku

materials\_file = "";

- zadanie własnych parametrów materiałowych (każdy powinien ustalić własne wartości z następujących zakresów: współczynnik przewodnictwa cieplnego (thermal\_conductivity) - 20-50, ciepło właściwe (specific heat) - 600-700, gęstość (density) - 7000-8000 thermal\_conductivity = ; // double! density = ; // double! specific\_heat = ; // double!
- zadanie dowolnych wartości temperatury odniesienia i temperatury otoczenia (są bez znaczenia dla zadania z pojedynczym materiałem o stałych własnościach i brakiem warunku brzegowego III rodzaju (Robina) lub zadawaniem temperatury otoczenia dla każdego warunku Robina w pliku **bc\_heat.dat**)

reference\_temperature = 300.0; // switched to -1 for constant material properties

ambient\_temperature = 300.0; // possibly used for initial and boundary conditions

- spośród pozostałych parametrów badanego liniowego i stacjonarnego zadania, należy zapewnić:
  - wybór bezpośredniego solwera układów równań liniowych linear\_solver\_type = 0; // int:
  - wyłączenia automatycznej adaptacji w trakcie rozwiązania adapt\_interval = 0;
- pozostałe niedotyczą rozwiązywanego (liniowego i stacjonarnego) zadania i należy pozostawić je bez zmian
- 2 Zadanie 2 (obowiązkowe): Przygotowanie siatki obliczeniowej Należy wykorzystać siatkę A przygotowaną w ramach laboratorium 2 – rysunek siatki z zaznaczonymi rodzajami warunku brzegowego proszę dołączyć do sprawozdania. Dodatkowa poloży wstawić.

Dodatkowo należy ustawić:

- pojedynczą warstwę o małej grubości w celu dobrej wizualizacji zadania, traktowanego jako zadanie 2D (druga linia pliku ...jk, współrzędna z dolnego i górnego brzegu obszaru) ... 0 0.01 1 ...
- w sprawozdaniu należy umieścić kilka pierwszych linii pliku siatki
- 3 Zadanie 3 (obowiązkowe): konfiguracja warunków brzegowych Należy zadać następujące warunki brzegowe w pliku np. bc\_heat.dat:
  - ściany górna i dolna (numery warunków w pliku .....jk) warunek symetrii, zapewniający poprawne modelowanie zadania 2D, można do tego użyć warunek zerowania strumienia ciepła
  - ściany oznaczone w temacie laboratorium 2 jako izolacja zerowy strumień ciepła
  - ściany oznaczone jako grzanie/chodzenie
    - chłodzenie warunek Dirichleta z temperaturą z zakresu: 250-290
    - grzanie warunek Dirichleta z temperaturą z zakresu: 450-490
- 4 Zadanie 4 (obowiązkowe). Uruchomienie programu ModFEM [wykonywane na serwerze]
  - 4.1 Do wykonania zadania potrzebny jest program do symulacji zagadnienia rozchodzenia się ciepła utworzony w ramach lab 1:

### MOD\_FEM\_heat\_prism\_std

- 4.2 Po uruchomieniu należy sprawdzić poprawność wczytania plików konfiguracyjnych powyżej menu głównego pojawia się wydruk z dużą liczbą parametrów kontrolnych
  - 4.2.1 W sprawozdaniu należy umieścić zrzuty ekranu z wartościami parametrów z punktu 1 (zadanie 1), ustalonych w pliku **problem\_heat.dat**, z wydrukiem zadanych warunków brzegowych oraz z podsumowaniem wczytanych parametrów siatki. [w wydruku interesujące parametry znajdują się w grupach:
    - początek wydruku (nazwy katalogu roboczego, plików wejściowych, nazwa problemu)
    - grupa CONTROL PARAMETERS (razem z danymi materiałowymi)
    - grupa **BOUNDARY CONDITIONS**
    - grupa **MESH** (aż do wydruku menu opcji wyboru)
- 4.3 W menu głównym należy wybrać opcję rozwiązania pojedynczego zadania stacjonarnego **'s**'

- 4.4 Po rozwiązaniu zadania należy wygenerować pliki Paraview opcja 'v' (wyjście z programu opcja 'q'). Po rozwiązaniu zadania powinny się pojawić pliki:
- ├── heat\_0000.pvd └── heat\_000000.partmesh └── heat 000000.vtu
  - heat\_000000.vtu — heat 000000\_BC.vtu

Numer 000000 potwierdza rozwiązanie zadania stacjonarnego.

- 5 Zadanie 5 (obowiązkowe): Praca z programem PARAVIEW.
  - 5.1 Proszę wyświetlić rozwiązanie (pole temperatury) i wykonać zrzuty ekranu do umieszczenia w sprawozdaniu
    - Najlepiej wyłączyć wyświetlanie groupID można to zrobić od razu po wczytaniu pliku, przed naciśnięciem pierwszego Apply
    - Można dobrać własną paletę kolorów
    - 5.1.1 Ważne jest sprawdzenie poprawności uzyskanego pola temperatury:
      - na brzegach z zadanym warunkiem Dirichleta temperatura musi być identyczna z zadaną
      - w obszarze pomiędzy brzegami z warunkiem Dirichleta (i także wzdłuż pozostałych brzegów obszaru 2D) temperatura powinna zmieniać się w sposób zbliżony do liniowego od temperatury chłodzenia do temperatury grzania
- 6 Zadanie 6 (4.0): Badanie wpływu warunków brzegowych Neumanna na postać rozwiązania
  - 6.1 W rozwiązywanym zadaniu należy zmienić typ warunku brzegowego na brzegu grzania z warunku Dirichleta na warunek Neumanna ze strumieniem ciepła z zakresu: 1000-2000
  - 6.2 Należy uzyskać pliki ...vtu dla zadanego przykładu i zapisać pod nazwą wskazującą na wartość warunku Neumanna
  - 6.3 Następnie należy zmieniać kilka razy wartość strumienia ciepła na brzegu grzania (np. zakładając wartość z poprzedniego punktu jako q1, można przyjąć 2\*q1, 0, -q1), każdorazowo uzyskując nowe pliki ....vtu (dobrze każdorazowo zapisywać je pod nowymi nazwami
  - 6.4 Następnie należy zbadać wpływ zmiany warunku Neumanna na postać rozwiązania
    - 6.4.1 Pliki ....vtu uzyskane w p.6.2 i 6.3 zapisane pod nowymi nazwami można wczytać jednorazowo do ParaView
    - 6.4.2 Dla wszystkich rozwiązań proszę uzyskać zrzut ekranu tak jak dla zadania w p. 5 (każdorazowo należy zmienić skalę kolorów, tak żeby wartość minimalna i maksymalna za każdym razem miały ten sam kolor) – czy widać zmianę charakteru rozwiązania?

6.5 Dla lepszego zwizualizowania różnicy rozwiązań, proszę uzyskać na jednym wykresie "plot-over-line" krzywe dla wszystkich rozważanych przypadków warunku Neumanna (tylko temperatury, bez groupID) – należy dobrać tę samą linię dla wszystkich przypadków – biegnącą od granicy z warunkiem Dirichleta do granicy z warunkiem Neumanna

6.6 W sprawozdaniu proszę umieścić dyskusję i wnioski z uzyskanych wyników

7 Zadanie 7 (5.0): Badanie wpływu warunków brzegowych Robina (III rodzaju) na postać rozwiązania

W rozwiązywanym zadaniu należy zmienić warunek grzania z warunku Neumanna na warunek Robina.

```
{
    bcnum: .... ;
    radconv:{T_out = ... ; alfa = 10.0; eps = 0.0;};
},
```

Należy zadać temperaturę zewnętrzną otoczenia **T\_out** jako wybraną przez siebie wartość z zakresu 350-390 i badać wpływ wartości współczynnika przekazywania ciepła **alfa** (*heat transfer coefficient*) na charakter i wartości rozwiązania. Wartości **alfa** powinny przyjmować wartości od początkowych małych np. w zakresie 10-20, do bardzo dużych np. w zakresie 10<sup>6</sup>-20<sup>6</sup> (poprzez np. 100-200, itd. w sumie 4-5 wartości **alfa**, włącznie z dodatkową wartością **alfa=0.0** jako sprawdzeniem jaki warunek efektywnie uzyskuje się w tym przypadku)

- 7.1 Pliki ....vtu uzyskane dla każdej wartości parametru alfa można zapisać pod nowymi nazwami i po rozwiązaniu zadania z nowymi danymi wczytywać pliki dla kolejnych zadań do ParaView
- 7.2 Dla każdego rozwiązania proszę uzyskać zrzut ekranu czy widać zmianę charakteru rozwiązania dla różnych wartości alfa?
- 7.3 Dla lepszego zwizualizowania różnicy rozwiązań, proszę uzyskać na jednym wykresie "plot-over-line" krzywe dla zadań z różnymi wartościami parametru alfa (tylko temperatury, bez groupID) – należy dobrać tę samą linię dla wszystkich przypadków – biegnącą od granicy z warunkiem Dirichleta do granicy z warunkiem Robina
- 7.4 Ostatecznym testem warunku brzegowego Robina jest porównanie rozwiązania uzyskanego z dużą wartością parametru alfa z rozwiązaniem uzyskanym przez zadanie (na tym samym brzegu co uprzednio warunek Robina) warunku Dirichleta z temperaturą T\_out. Czy istnieje widoczna różnica? Czy można wysnuć z tego wniosek o możliwym alternatywnym sposobie zadawania warunku Dirichleta?
- 7.5 W sprawozdaniu proszę umieścić dyskusję i wnioski z uzyskanych wyników
- 8 Podsumowanie realizacji zadań (poniższa tabelka ma znaleźć się w sprawozdaniu bezpośrednio po wnioskach, a przed załącznikami - numeracja punktów realizacji kolejnych kroków laboratorium i załączników ma odpowiadać numeracji poniższych zadań)

| Zadanie (skrócony opis)                                      | OCENA<br>własna w<br>% (0-100) | OCENA<br>prowadzącego<br>w % (0-100) |
|--------------------------------------------------------------|--------------------------------|--------------------------------------|
| Zad. 1 Przygotowanie pliku konfiguracyjnego problem_heat.dat |                                |                                      |
| Zad. 2 Przygotowanie pliku siatki obliczeniowej              |                                |                                      |
| Zad. 3 Przygotowanie pliku warunków brzegowych               |                                |                                      |
| Zad. 4 Przeprowadzenie symulacji                             |                                |                                      |

| Zad. 5 Wizualizacja wyników                                                                            |  |
|----------------------------------------------------------------------------------------------------|--|
| Zad. 6 Analiza wpływu warunku brzegowego Neumanna – z<br>wizualizacją, wykresami, dyskusją i wnioskami |  |
| Zad. 7 Analiza wpływu warunku brzegowego Robina – z<br>wizualizacją, wykresami, dyskusją i wnioskami   |  |
| ŁĄCZNIE (700):                                                                                         |  |
| OCENA KOŃCOWA:                                                                                         |  |
|                                                                                                    |  |

Sprawozdanie powinno zawierać opis realizacji wszystkich zadań zawartych w temacie, wraz z omówieniem podstaw teoretycznych, odpowiedziami na pytania, wydrukami kodu i plików konfiguracyjnych oraz zamieszczonymi zrzutami ekranu. Opis realizacji każdego zadania może kończyć się wnioskami wynikającymi z przebiegu realizacji, całe sprawozdanie powinno kończyć się wnioskami dotyczącymi całości tematu.